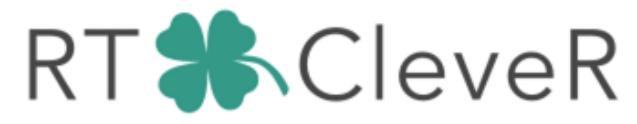

Software & Hardware Solutions

IDEA ANALYSIS DEVELOPMENT TESTING IMPLEMENTATION SUPPORT

# ПОВНИЙ ОПИС

## ІНТЕРФЕЙСУ КОРИСТУВАЧА ОСОБИСТОГО КАБІНЕТУ

## HASGAS

HASGAS – Інформаційно-аналітична платформа дозволяє відстежувати аналізувати і систематизувати інформацію про споживання газових ресурсів.

НАSGAS дозволяє відстежувати динаміку обсягів споживання газу та бачити розбаланс, кількість аварійних повідомлень від пристроїв детальну інформацію про них, кількість пристроїв в мережі. Для користувача доступна інформація щодо місячного та добового споживання. Для користувача також доступна можливість формувати та завантажувати звіти за обраний період часу та за конкретними вузлами обліку.

Інтерфейс додатку прости та інтуїтивний, уся інформація у додатку відображається у візуалізованому зручному форматі. Це значно спрощує роботу користувача та дозволяє швидко обробляти великі масиви даних.

### 3MICT

| 1. Інтерфейс користувача4                           |
|-----------------------------------------------------|
| 2. Головна сторінка: загальний опис5                |
| 2.1. Головна сторінка: віджети6                     |
| 2.1.1 Головна сторінка: віджети - Аварії6           |
| 2.1.2 Головна сторінка: віджети - Прилади6          |
| 2.1.3 Головна сторінка: віджети - Концентратор6     |
| 2.1.4 Головна сторінка: віджети - Обстяг6           |
| 2.2. Головна сторінка: аналітичний графік           |
| 3. Сторінка "Промисловість": загальний опис         |
| 3.1 Сторінка "Промисловість": віджети               |
| 3.1.1 Сторінка "Промисловість": віджети – Прилади   |
| 3.1.1 Сторінка "Промисловість": віджети - Аварії    |
| 3.1.1 Сторінка "Промисловість": віджети - Відомості |
| 3.2 Сторінка "Промисловість": аналітичний графік    |
| 4. Сторінка «Телеметрія»: загальний опис8           |
| 5. Сторінка «Білінг»: загальний опис12              |

## ІНТЕРФЕЙС КОРИСТУВАЧА

| HASGAS Haceners |                                                                      |                     |                                               |                         |                                                                 |         |                    | Населеня                         | Телеметрія     | Промисловість | Білінг | UK |  |
|-----------------|----------------------------------------------------------------------|---------------------|-----------------------------------------------|-------------------------|-----------------------------------------------------------------|---------|--------------------|----------------------------------|----------------|---------------|--------|----|--|
| Липень8         | Аварії<br>1 Втручання<br>8 Інженерні<br>140 Оповіщення<br>17 Батареї | 166                 | Прилади<br>963 Вийшли на зе'<br>101 Не вийшли | 1064<br><sup>R30K</sup> | Концентратор<br>2. Вийшли на зв'язок<br>2. Не вийшли на зв'язок | 4       | ¢                  | Обсяг<br>0 Місячний<br>0 Добовий | 0              |               |        |    |  |
| 87              | Загальні об'єми, л                                                   | ала<br>малане 196 м |                                               | Ξ                       |                                                                 | Пристрс | ої що вийн<br>Виль | цли або не ви                    | йшли на зе'язо | ж<br>95       |        |    |  |

Інтерфейс складається :

• з трьох функціональних блоків:

• Горизонтальна панель користувача — знаходиться зверху сторінки та містить меню вибору мови (доступні – українська, англійська та росийска мова) та бокове меню управління профілем користувача, а також меню для навігації за додатком

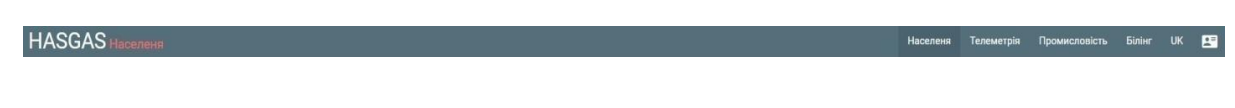

• Віджети — блок потокової інформації отнасітельно аварійних повідомлень, доступних пристроїв, концентраторів і обсягів споживання

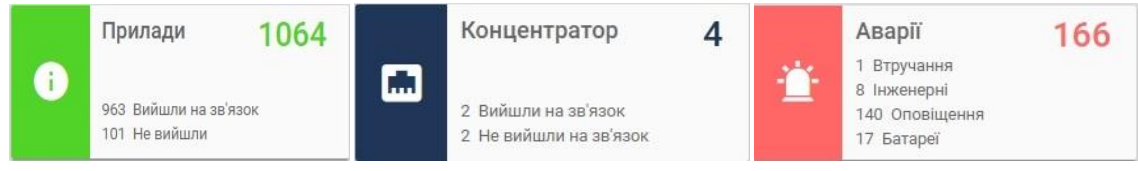

• Робочий стіл користувача — містить усю інформацію, необхідну для роботи з програмним продуктом. Також містить **меню вибору періоду**, яке дозволяє переключатися між встановленими періодами – доба, місяць та рік, та обирати за допомогою календаря дату, місяць або рік відповідно.

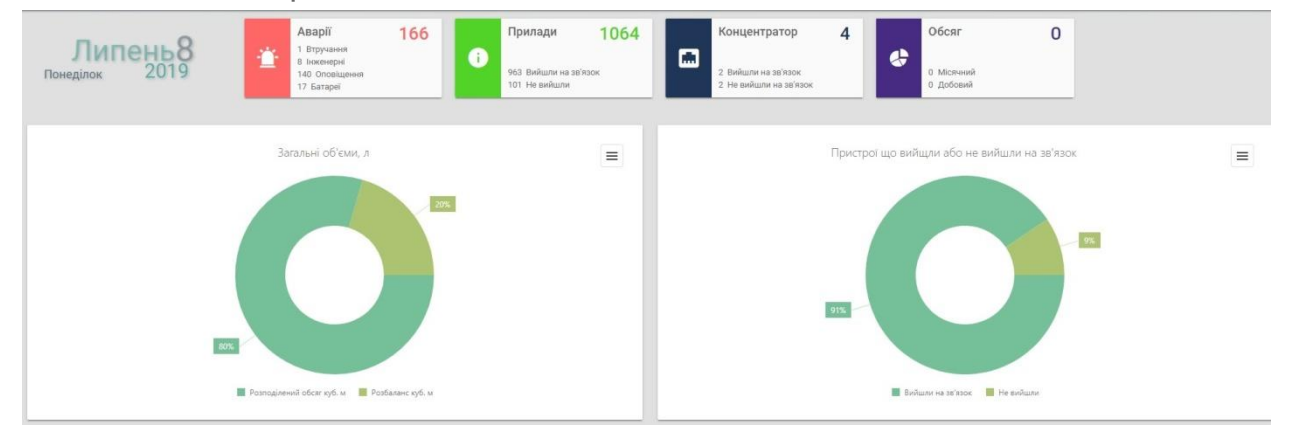

Головна сторінка складається з трьох інформаційних блоків:

- **Віджети** група інформаційних блоків, що містять поточну оперативну інформацію;
- **Аналітичний графік** загальний графік витрат газу відносно загальних номінацій, згрупований за операторами ГРМ;
- Горизонтальна панель користувача візуальний елемент, що відображає бокове меню управління профілем користувача, а також меню для навігації за додатком

Також на головній сторінці міститься віджет–календар. За замовчування він відображає поточну дату. За потреби користувач може обрати будь-яке число поточного місяця: на сторінках програмного додатка одразу з'являться актуальні дані щодо споживання газу та роботи приладів.

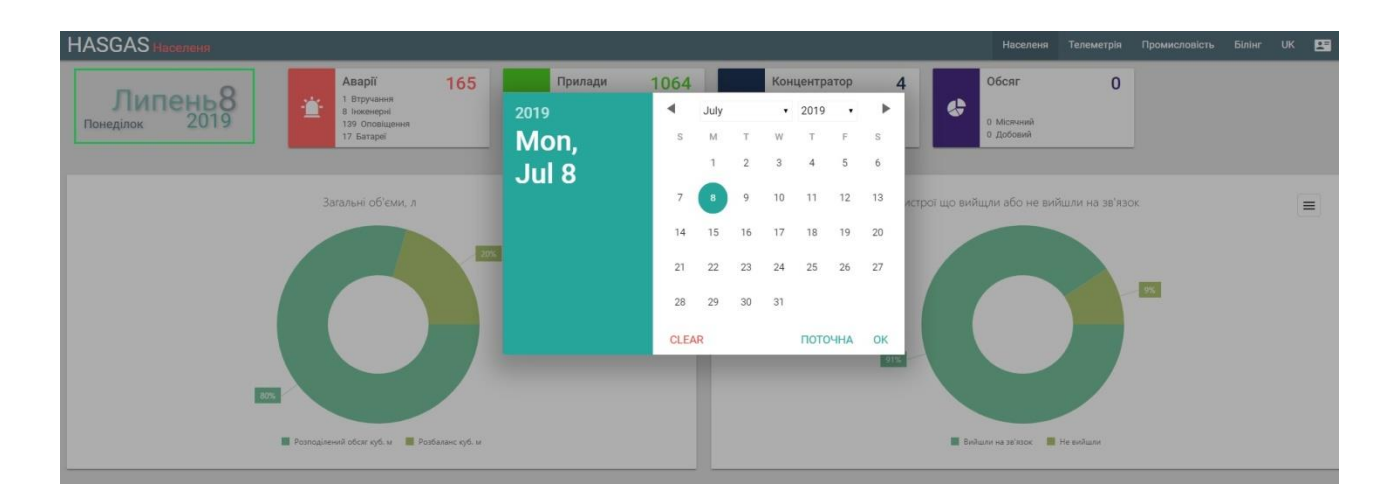

## ГОЛОВНА СТОРІНКА: ВІДЖЕТИ

Блок віджетів містить в собі чотири основних елементи, що відображають поточну інформацію, відносно аварійних повідомлень, кількість пристроїв і концентраторів, а також обсяги споживання

Кожен віджет містить:

Аварії 166 • Ліва кольорова частина – іконка 1 Втручання 8 Інженерні віджета; 140 Оповіщення 17 Батареї • у лівому верхньому куті - назва віджету; Прилади 1064 • унизу, на білому фоні **(B)** блок 963 Вийшли на зв'язок показників: 101 Не вийшли

при натисканні на вікно виджета споживачеві буде перепрямовано на відповідну сторінку, с більш детальної інформацій, і аналітичними графіками що до роботі конкретних пристроїв.

| HASGAS Hao                                 | еленя             |                                      |                     |                     |                                              |                        |             |           | н              | аселеня Теле | метрія Промис | ловість Білінг  | ик Е     |
|--------------------------------------------|-------------------|--------------------------------------|---------------------|---------------------|----------------------------------------------|------------------------|-------------|-----------|----------------|--------------|---------------|-----------------|----------|
| Не вийш<br>на зв'язс<br>в обрани<br>період | ли 101<br>ж<br>ій | Вийшл<br>зв'язон<br>обрани<br>період | ина 963<br>(в<br>ий | 모                   | Вийшли на<br>зв'язок<br>один раз і<br>більше | 1055                   |             |           |                |              |               |                 |          |
| назад                                      | ВАЛІДАЦІЯ ПРИСТ   | POĨB                                 |                     |                     |                                              |                        |             |           |                |              |               |                 |          |
| Пристрої<br>Monday, 08 Jul, 2019           | ø                 | Перетягніть                          | ооди заголовки стов | пців для угрупованн | ŧя                                           |                        |             |           |                | • м.к        | уб. О литр 😰  | QSearch         |          |
| Виробник 🖤                                 | Тип личильника 🕎  | Номер 🔻<br>лічильника                | Тип пристрою 🎔      | Серійний ¶<br>номер | Останій<br>виход на<br>зв'язок               | Особистий 🔻<br>рахунок | Прізвище 🔻  | lm's Ψ    | По батькові 🔻  | Телефон      | ♥ Область '   | <b>Г</b> ород Ч | ' Район  |
| Q                                          | ۹                 | ٩                                    | Q                   | Q                   | Q                                            | Q                      | ٩           | Q,        | q              | Q            | Q             | Q               | Q        |
| Радміртех                                  | F6T               | 038404                               | Lora-модуль         | 0001069             | 2019-07-08<br>04:41:06                       | 213457                 | Реут        | Дмитрий   | Сергеевич      | ?            | Брестская     | Рубель          | Столинск |
| Радміртех                                  | FGT               | 038408                               | Lora-модуль         | 0001070             | 2019-07-08<br>00:34:50                       | 213644                 | Скребец     | Николай   | Кузмич         | ?            | Брестская     | Рубель          | Столинск |
| Радміртех                                  | ГБТ               | 37691                                | Lora-модуль         | 0001067             | 2019-07-08<br>02:29:01                       | 212768                 | Коляда      | Мария     | Владимировна   | 7            | Брестская     | Рубель          | Столинск |
| Радміртех                                  | FGT               | 37538                                | Lora-модуль         | 0001068             | 2019-07-08<br>12:32:56                       | 212594                 | Коледа      | Павел     | Стефанович     | ?            | Брестская     | Рубель          | Столинск |
| Радміртех                                  | ГБТ               | 038398                               | Lora-модуль         | 0001066             | 2019-07-08<br>00:26:39                       | 212383                 | Барановская | Ольга     | Леонидовна     | ?            | Брестская     | Рубель          | Столинск |
| Радміртех                                  | ГБТ               | 037485                               | Lora-модуль         | 0001071             | 2019-07-08<br>04:12:30                       | 212544                 | Огиевич     | Виктор    | Иванович       | ?            | Брестская     | Рубель          | Столинск |
| Радміртех                                  | ГбТ               | 38805                                | Lora-модуль         | 0001077             | 2019-07-08<br>05:58:26                       | 212982                 | Мороз       | Екатерина | Константиновна | ?            | Брестская     | Рубель          | Столинск |
| Радміртех                                  | ГбТ               | 038340                               | Lora-модуль         | 0001078             | 2019-07-08<br>05:49:25                       | 212076                 | Липский     | Виктор    | Иванович       | ?            | Брестская     | Рубель          | Столинск |

#### Головна сторінка: віджети - Аварії

Виджет містить інформацію відносно наступних показників:

- Втручання порушення роботи пристрою в слідстві вандальних дій
- Інженерни порушення роботі в слідстві механічних неполадок
- Оповіщення поточна інформація, що до роботи приладів
- Батареї оповіщення, що до стану батарей, та їх стану

Якщо натиснуті на виджет, користувач буде перепрямован на сторінку з додаткової інформацией, и більш детальним оглядом подій відносно роботи пристроїв.

| HA  | 24.0                               |                       |              |                             |                       |                  |                        |                              |                           |                           |              |                    |
|-----|------------------------------------|-----------------------|--------------|-----------------------------|-----------------------|------------------|------------------------|------------------------------|---------------------------|---------------------------|--------------|--------------------|
| 174 | элд                                |                       |              |                             |                       |                  |                        |                              |                           |                           |              |                    |
| p   | )ÎÎ                                |                       |              |                             |                       |                  |                        |                              |                           |                           |              |                    |
| nd  | iay, 05 Aug, 2019                  | Monday, 05 Aug, 2     | 2019 🔳 Pos   | крити всі групи 🔲 В         | ключити угрупов       | зання            |                        |                              |                           |                           |              |                    |
|     |                                    |                       |              |                             |                       |                  |                        |                              |                           |                           |              |                    |
|     |                                    |                       |              |                             |                       |                  |                        |                              |                           |                           | 9 B          | Q Nousya           |
|     | Заводський 🕎<br>номер<br>коректора | Код вузла 🕎<br>обліку | ім'я вузла 🕎 | Найменування 🕎<br>споживача | Кількість 🕎<br>аварій | Kog EIC 🛛 🔻      | Найменування 🕎<br>ПАТа | Найменування 🕎<br>відділення | Найменування 🕎<br>ділянки | Найменування 🌱<br>сектора | Район 🍸      | Населений<br>пункт |
|     | 68610                              | 00015711              | Тест нода    | Потребитель 11              | 2                     | 56XSO00000000011 | Tect ΠΑΤ               | Ветка №11                    | Тест плот                 | Сектор №11                | Тест область | Тест город         |
|     | 68455                              | 00015715              | Тест нода    | Потребитель 15              | 1                     | 56XSO00000000015 | Тест ПАТ               | Ветка №15                    | Тест плот                 | Сектор №15                | Тест область | Тест город         |
|     | 43698                              | 00015719              | Тест нода    | Потребитель 19              | 1                     | 56XSO00000000019 | Тест ПАТ               | Ветка №19                    | Тест плот                 | Cektop Nº19               | Тест область | Тест город         |
|     | 67265                              | 00015711              | Тест нода    | Потребитель 11              | 1                     | 56XSO00000000011 | Тест ПАТ               | Ветка №11                    | Тест плот                 | Сектор №11                | Тест область | Тест город         |
|     | 43593                              | 00015719              | Тест нода    | Потребитель 19              | 1                     | 56XSO00000000019 | Тест ПАТ               | Ветка №19                    | Тест плот                 | Сектор Nº19               | Тест область | Тест город         |
|     | 68878                              | 00015713              | Тест нода    | Потребитель 13              | 1                     | 56XSO0000000013  | Тест ПАТ               | Ветка №13                    | Тест плот                 | Сектор №13                | Тест область | Тест город         |
|     | 63761                              | 00015716              | Тест нода    | Потребитель 16              | 1                     | 56XSO00000000016 | Тест ПАТ               | Ветка №16                    | Тест плот                 | Сектор №16                | Тест область | Тест город         |
|     | 68711                              | 00015714              | Тест нода    | Потребитель 14              | 1                     | 56XSO0000000014  | Тест ПАТ               | Ветка №14                    | Тест плот                 | Cektop Nº14               | Тест область | Тест город         |
|     | 68876                              | 00015715              | Тест нода    | Потребитель 15              | 1                     | 56XSO0000000015  | Тест ПАТ               | Ветка №15                    | Тест плот                 | Сектор №15                | Тест область | Тест город         |
|     | 8471                               | 0001576               | Тест нода    | Потребитель б               | 1                     | 56XSO000000006   | Tect ΠΑΤ               | Ветка №6                     | Тест плот                 | Cextop Nº6                | Тест область | Тест город         |

Дані по вузлам споживача дозволяють користувачеві аналізувати роботу пристроїв та відслідковувати дані, які надсилають певні прилади. За кожним споживачем у системі може бути зареєстровано декілька пристроїв. Інформація оновлюється у режимі реального часу.

У таблиці зазначається кількість аварій, ім'я вузла та споживача,

наіменовання відділення, код EIC, номер коректора, коди вузла, та данні телеметріі.

Блок данніх візуалізує поточну інформацію щодо помилок яки з'явіліся в обраний період часу. Користувач має можливість редагувати данні у таблиці за своїм бажанням, користуючись меню налаштування

| HA     | зад                   |                     |                             |                              |                   |                                    |                       |                        |              |                      |          |           |          |
|--------|-----------------------|---------------------|-----------------------------|------------------------------|-------------------|------------------------------------|-----------------------|------------------------|--------------|----------------------|----------|-----------|----------|
| вар    | μî.                   |                     |                             |                              |                   |                                    |                       |                        |              |                      |          |           |          |
| Mond   | lay, 05 Aug, 201      | 9 Monday, 05 Au     | g, 2019 🗸 Розкрит           | и всі групи 🗸 Вкля           | очити угруповання |                                    |                       |                        |              |                      |          |           |          |
| Іеретя | гніть сюди загол      | ювки стовпців для у | груповання                  |                              |                   |                                    |                       |                        |              |                      |          | 2 B Q     | Пошук    |
|        | Кількість 🕎<br>аварій | ім'я вузла 🕎        | Найменування 🕎<br>споживача | Найменування 🖤<br>відділення | Код EIC 🛛 🕎       | Заводський 🕎<br>номер<br>коректора | Код вузла 🕎<br>обліку | Найменування 🕎<br>ПАТа | Район 🕎      | Населений 🕎<br>пункт | Вулица 🖤 | Довгота 🖤 | Широта   |
|        | 2                     | Тест нода           | Потребитель 11              | Ветка №11                    | 56XSC00000000011  | 68610                              | 00015711              | Тест ПАТ               | Тест область | Тест город           | ул. Тест | 39.580215 | 49.22321 |
|        | 1                     | Тест нода           | Потребитель 15              | Ветка №15                    | 56XSO00000000015  | 68455                              | 00015715              | Тест ПАТ               | Тест область | Тест город           | ул. Тест | 38.369362 | 48.64903 |
|        | 1                     | Тест нода           | Потребитель 19              | Ветка №19                    | 56XSO00000000019  | 43698                              | 00015719              | Тест ПАТ               | Тест область | Тест город           | ул. Тест | 38.483456 | 48.95307 |
|        | 1                     | Тест нода           | Потребитель 11              | Ветка №11                    | 56XSO00000000011  | 67265                              | 00015711              | Тест ПАТ               | Тест область | Тест город           | ул. Тест | 38.495964 | 48.95246 |
|        | 1                     | Тест нода           | Потребитель 19              | Ветка №19                    | 56XSO00000000019  | 43593                              | 00015719              | Тест ПАТ               | Тест область | Тест город           | ул. Тест | 39.280901 | 48.78890 |
|        | 1                     | Тест нода           | Потребитель 13              | Ветка №13                    | 56X5O00000000013  | 68878                              | 00015713              | Tect NAT               | Тест область | Тест город           | ул. Тест | 38.369625 | 48.65043 |
|        | 1                     | Тест нода           | Потребитель 16              | Ветка №16                    | 56XSO00000000016  | 63761                              | 00015716              | Тест ПАТ               | Тест область | Тест город           | ул. Тест | 38.228485 | 49.04772 |
|        | 1                     | Тест нода           | Потребитель 14              | Ветка №14                    | 56XSO00000000014  | 68711                              | 00015714              | Тест ПАТ               | Тест область | Тест город           | ул. Тест | 39.357410 | 49.69575 |
|        | 1                     | Тест нода           | Потребитель 15              | Ветка №15                    | 56XSO00000000015  | 68876                              | 00015715              | Тест ПАТ               | Тест область | Тест город           | ул. Тест | 38.367970 | 48.64475 |
|        | 1                     | Тест нода           | Потребитель б               | Ветка №6                     | 56XSO0000000006   | 8471                               | 0001576               | Тест ПАТ               | Тест область | Тест город           | ул. Тест | 38.223381 | 49.06165 |

Щоб додати необхідне угрупування, зачепить край необхідного вам стовпчика, та перетянить його в поле в правому кути над таблицею

| HA3     | ∿д                    |               |                             |                              |                   |                                    |                       |                          |              |                      |          |           |          |
|---------|-----------------------|---------------|-----------------------------|------------------------------|-------------------|------------------------------------|-----------------------|--------------------------|--------------|----------------------|----------|-----------|----------|
| варії   |                       |               |                             |                              |                   |                                    |                       |                          |              |                      |          |           |          |
|         |                       |               |                             |                              |                   |                                    |                       |                          |              |                      |          |           |          |
| Monda   | y, 05 Aug, 2019       | Monday, 05 Au | ig, 2019 🗸 Розкрити         | и всі групи 🗸 Вклі           | очити угруповання |                                    |                       |                          |              |                      |          |           |          |
|         | Найменуван            | ня спожи      |                             |                              |                   |                                    |                       |                          |              |                      |          |           |          |
| еретягн | íτ                    | для у         | труповання                  |                              |                   |                                    |                       |                          |              |                      |          | 9 B       | Q Пошук  |
|         | Кількість 🕎<br>аварій | ім'я вузла 🔻  | Найменурарыя 🐨<br>спозомачо | Найменування 🖤<br>відділення | Код EIC 🛛 🕎       | Заводський 🕎<br>номер<br>коректора | Код вузла 🖤<br>обліку | Найменування 🛛 🖤<br>ПАТа | Район 🕎      | Населений 🕎<br>пункт | Вулиця 🖤 | Довгота   | 🐨 Широта |
|         | 2                     | Тест нода     | Потребитель 11              | Ветка №11                    | 56XSO00000000011  | 68610                              | 00015711              | Тест ПАТ                 | Тест область | Тест город           | ул. Тест | 39.580215 | 49.22321 |
|         | 1                     | Тест нода     | Потребитель 15              | Ветка №15                    | 56XSO00000000015  | 68455                              | 00015715              | Тест ПАТ                 | Тест область | Тест город           | ул. Тест | 38.369362 | 48.64903 |
|         | 1                     | Тест нода     | Потребитель 19              | Ветка №19                    | 56XSO00000000019  | 43698                              | 00015719              | Тест ПАТ                 | Тест область | Тест город           | ул. Тест | 38.483456 | 48.95307 |
|         | 1                     | Тест нода     | Потребитель 11              | Ветка №11                    | 56XSO00000000011  | 67265                              | 00015711              | Тест ПАТ                 | Тест область | Тест город           | ул. Тест | 38,495964 | 48.95246 |
|         | 1                     | Тест нода     | Потребитель 19              | Ветка №19                    | 56XSO00000000019  | 43593                              | 00015719              | Тест ПАТ                 | Тест область | Тест город           | ул. Тест | 39.280901 | 48.78890 |
|         | 1                     | Тест нода     | Потребитель 13              | Ветка №13                    | 56XSO00000000013  | 68878                              | 00015713              | Тест ПАТ                 | Тест область | Тест город           | ул. Тест | 38.369625 | 48.65042 |
|         | 1                     | Тест нода     | Потребитель 16              | Ветка №16                    | 56XSO00000000016  | 63761                              | 00015716              | Тест ПАТ                 | Тест область | Тест город           | ул. Тест | 38.228485 | 49.04772 |
| •       | 1                     | Тест нода     | Потребитель 14              | Ветка №14                    | 56XSO00000000014  | 68711                              | 00015714              | Тест ПАТ                 | Тест область | Тест город           | ул. Тест | 39.357410 | 49.69575 |
|         | 1                     | Тест нода     | Потребитель 15              | Ветка №15                    | 56XSO00000000015  | 68876                              | 00015715              | Тест ПАТ                 | Тест область | Тест город           | ул. Тест | 38.367970 | 48.64475 |
|         |                       | Terryona      | Tornefuren 6                | Retra NOS                    | 56X50000000000    | 8471                               | 0001576               | Tect DAT                 | Тест область | Tect ropon           | VA Tech  | 38 223381 | 49.05165 |

Також користувач може увімкнути або вимкнути угрупування, розкрити угрупованні стовпчики, а також найти необхідну аварію у рядок у пошуку, який розташований у правому куті. Біля рядку пошуку, натиснувши видповидну іконку, користувач може формувати та завантажувати звіти за обраними приладами за обраний період часу.

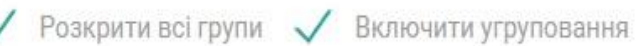

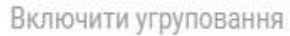

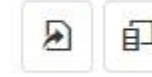

Q Пошук...

#### Головна сторінка: віджети - Прилади

Виджет містить інформацію відносно приладів яки вийшли або не вийшли на зв'язок за обраний період часу.

Якщо натиснуті на виджет, користувач буде перепрямован на сторінку з додаткової інформацій, и більш детальним оглядом усіх зарегистрованних пристроїв у системи.

|                                                     | селеня                                        |                                             |                                         |                                            |                                              |                      |              |           | H              | аселеня Телем                              | етрія Прон                    | инсловість | Білінг   | EN E     |
|-----------------------------------------------------|-----------------------------------------------|---------------------------------------------|-----------------------------------------|--------------------------------------------|----------------------------------------------|----------------------|--------------|-----------|----------------|--------------------------------------------|-------------------------------|------------|----------|----------|
| Не вийш<br>на зв'яз<br>в обран<br>період            | или 128<br>ок<br>ий                           | Вийшл<br>зв'язон<br>обрани<br>період        | ина 936<br>(в<br>Й                      | <b>P</b>                                   | Зийшли на<br>вв'язок<br>один раз і<br>більше | 1055                 |              |           |                |                                            |                               |            |          |          |
| НАЗАД<br>Пристрої<br>Wednesday, 07 Aug,<br>Виробник | ВАЛІДАЦІЯ ПРИСТ<br>2019 Ø<br>Тип личильника 🔻 | ГРОЇВ<br>Перетягніть<br>Номер<br>лічильника | . сюди заголовки стов<br>Тип пристрою 🖤 | лців для угрупованн<br>Серійний Т<br>номер | ия<br>Останий 🌱<br>вискод на                 | Особистий<br>рахунок | 7 Прізвище 🔻 | iw's T    | По батькові 🖤  | <ul> <li>м.куt</li> <li>Телефон</li> </ul> | 5. О литр <b>Е</b><br>Область | ) P        | QSearch. | Район    |
| Q                                                   | Q                                             | Q                                           | Q                                       | Q                                          | 38'930K                                      | Q.                   | Q            | Q         | Q.             | Q                                          | Q                             | Q          |          | Q        |
| Радміртех                                           | гөт                                           | 038404                                      | Lora-модуль                             | 0001069                                    | 2019-08-07<br>04:41:35                       | 213457               | Реут         | Дмитрий   | Сергеевич      | ?                                          | Брестска                      | A          | Рубель   | Столинск |
| Радміртех                                           | L61                                           | 038408                                      | Lora-модуль                             | 0001070                                    | 2019-08-07<br>00:36:02                       | 213644               | Скребец      | Николай   | Кузмич         | ?                                          | Брестска                      | x 3        | Рубель   | Столинск |
| Радміртех                                           | F6T                                           | 37691                                       | Lora-модуль                             | 0001067                                    | 2019-08-07<br>08:31:10                       | 212768               | Коляда       | Мария     | Владимировна   | ?                                          | Брестска                      | A. 3       | Рубель   | Столинск |
| Радміртех                                           | r6T                                           | 37538                                       | Lorа-модуль                             | 0001068                                    | 2019-08-07<br>00:33:54                       | 212594               | Коледа       | Павел     | Стефанович     | ?                                          | Брестска                      | x 3        | Рубель   | Столинск |
| Радміртех                                           | ГбТ                                           | 038398                                      | Lora-модуль                             | 0001066                                    | 2019-08-07<br>00:27:14                       | 212383               | Барановская  | Ольга     | Леонидовна     | ?                                          | Брестска                      | a 3        | Рубель   | Столинск |
| Радміртех                                           | F6T                                           | 037485                                      | Lorа-модуль                             | 0001071                                    | 2019-08-07<br>04:12:59                       | 212544               | Огиевич      | Виктор    | Иванович       | ?                                          | Брестска                      | x 3        | Рубель   | Столинск |
| Радміртех                                           | FGT                                           | 38805                                       | Lora-модуль                             | 0001077                                    | 2019-08-07<br>05:59:31                       | 212982               | Мороз        | Екатерина | Константиновна | ?                                          | Брестска                      | A S        | Рубель   | Столинск |

Зверху сторінки ростащована інформація що до пристроїв які вийшли а бо не вийшли на зв'язок за обранный період часу, а також пристрої яки вийшли на зв'язок один раз або більше.

Нижче розташована таблиця, з даними об усих доступних пристроях,та детальна інформація по кожному із них. У таблиці зазначається серійний номер пристрою, виробник, тип пристрою, данні телеметрії та данні власника пристрою. Також ви можете угрупувати необхідні вам данні перетягуючи необхідній елемент у відповідну зону зверху сторінки

| HASGAS Had                               | жленя                            |                                      |                       |                                       |                                            |                        |             |           | н              | аселеня Телемо | етрія Промисл | овість Білін | r UK 🔛    |
|------------------------------------------|----------------------------------|--------------------------------------|-----------------------|---------------------------------------|--------------------------------------------|------------------------|-------------|-----------|----------------|----------------|---------------|--------------|-----------|
| Не вийш<br>на зв'яз<br>в обран<br>період | лли 126<br>ок<br>ий              | Вийшл<br>зв'язоі<br>обрані<br>період | ина 938<br>кв<br>ий   | <b>₽</b>                              | Зийшли на<br>в'язок<br>дин раз і<br>і́льше | 1055                   |             |           |                |                |               |              |           |
| назад<br>Пристрої<br>Wednesday, 07 Aug,  | ВАЛІДАЦІЯ ПРИСТ<br>2019 <b>Ф</b> | <b>РОЇВ</b><br>Перетягніт            | ь сюди заголовки стов | Серійний номер<br>пців для уубупованн | 18                                         |                        |             |           |                | • мжуб         | .О литр 🔒     | D Quianc     |           |
| Виробник 🔻                               | Тип личильника 🔻                 | Номер 🔻<br>лічильника                | Тип пристрою 🐺        | С <u>к</u> рійнай ч<br>номер          | Останій 🔻<br>виход на<br>зв'язок           | Особистий 🖣<br>рахунок | Прізвище 🔻  | lu's T    | По батькові 🔻  | Телефон 🖤      | Область 🌹     | Город Ч      | Г Район   |
| Q                                        | Q                                | ٩                                    | Q                     | a 🗆                                   | Q                                          | Q                      | Q           | Q         | Q.             | Q              | ٩             | Q            | Q         |
| Радміртех                                | ГбТ                              | 038404                               | Lorа-модуль           | 0001069                               | 2019-08-07<br>04:41:35                     | 213457                 | Реут        | Дмитрий   | Сергеевич      | ?              | Брестская     | Рубель       | Столинскі |
| Радміртех                                | ГбТ                              | 038408                               | Lora-модуль           |                                       | 2019-08-07<br>00:36:02                     | 213644                 | Скребец     | Николай   | Кузмич         | ?              | Брестская     | Рубель       | Столинскі |
| Радміртех                                | ГбТ                              | 37691                                | Lorа-модуль           | 0001067                               | 2019-08-07<br>08:31:10                     | 212768                 | Коляда      | Мария     | Владимировна   | ?              | Брестская     | Рубель       | Столинскі |
| Радміртех                                | ГбТ                              | 37538                                | Lorа-модуль           | 0001068                               | 2019-08-07<br>00:33:54                     | 212594                 | Коледа      | Павел     | Стефанович     | ?              | Брестская     | Рубель       | Столинскі |
| Радміртех                                | ГбТ                              | 038398                               | Lora-модуль           | 0001066                               | 2019-08-07<br>00:27:14                     | 212383                 | Барановская | Ольга     | Леонидовна     | ?              | Брестская     | Рубель       | Столинскі |
| Радміртех                                | Let.                             | 037485                               | Lorа-модуль           |                                       | 2019-08-07<br>04:12:59                     | 212544                 | Огиевич     | Виктор    | Иванович       | ?              | Брестская     | Рубель       | Столинско |
| Радміртех                                | L61                              | 38805                                | Lora-модуль           |                                       | 2019-08-07<br>05:59:31                     | 212982                 | Мороз       | Екатерина | Константиновна | 2              | Брестская     | Рубель       | Столинско |

Користувачеві доступні також наступні функції, що до редагування таблиці:

- Зміна дати та часу (в лівому кути над таблицею)
- Валідация пристрою надає змогу додати новій пристрой у систему
- Зміна одєніц ізмірення, з кубічних мерів на літри (в правому верхньому кути)

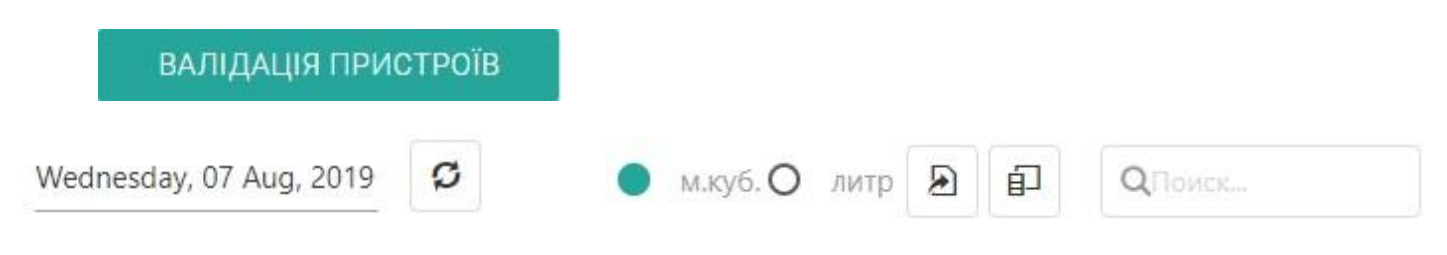

Крім того, ви можете знайти необхідний вам пристрой, коректуючись рядком пошуку (правому куті). Біля рядку пошуку, натиснувши видповидну іконку, користувач може формувати та завантажувати звіти за обраними приладами за обраний період часу.

#### Головна сторінка: віджети - Концентратор

Віджет відображає інформацію стосовно пристроїв, яки зареєстровані у системи, а також їх поточна працездатність.

При натаскані на робочу частину виджета, видкріется окреме вікно з додатковой інформацій, и більш детальним оглядом усіх зарегистрованних пристроїв у системи.

| AS | SGAS Hacene                         | ние                 |                                           |             |                                              |            |           | Население | Телеметрия Пр           | омышленость | Биллинг RU |     |
|----|-------------------------------------|---------------------|-------------------------------------------|-------------|----------------------------------------------|------------|-----------|-----------|-------------------------|-------------|------------|-----|
|    | назад в                             | АЛИДАЦИЯ К          | DHLEHTPATOPOB                             |             |                                              |            |           |           |                         |             |            |     |
| Ko | онцентраторь<br>rsday, 08 Aug, 2019 | и Lora<br>Перетащит | е сюда заголовки столбцов для группировки |             |                                              |            |           |           |                         | 9           | Q. Поиск   |     |
|    | Имя устройства 🖤                    | Модель 🕎            | Время последнего выхода на связь 🖤        | Состояние 🕎 | Количество принятых-отправленных сообщений 平 | Область 🕎  | Район 🖤   | Город 🔻   | Улица                   | ₩ Дом       | 🕎 Квартира | a i |
|    | Q                                   | Q                   | ۹ 🖬                                       | (Bce) -     | ۹                                            | Q          | Q         | Q         | Q                       | Q           | Q,         |     |
| ,  | 647fdafffe00502d                    | Kona                | 08.08.2019 09:36:37                       | ~           | 0                                            | Столинский | Брестская | Рубель    | Животноводческ<br>ферма | ая 1        | 1          |     |
| ,  | 647fdafffe0058f6                    | TEKTELIC            | 08.08.2019 09:36:42                       | ~           | 31                                           | Брестский  | Брестская | Брест     | Янкі Купалы             | 80          | 0          |     |
|    | 647fdafffe006433                    | Kona_Macro          | 08.08.2019 09:36:44                       | ~           | 4275                                         | Столинский | Брестская | Рубель    | скотный двор            | 1           | 1          |     |
|    |                                     |                     |                                           |             |                                              |            |           |           |                         |             |            |     |

Користувачеві доступні також наступні функції, що до редагування таблиці:

- Зміна дати та часу (в лівому кути над таблицею)
- Валідація концентраторів надає змогу додати новій пристрой у систему

Додаток дозволяє угрупувати необхідні вам данні перетягуючи необхідній елемент у відповідну зону зверху сторінки

Нижче розташована таблиця, з даними об усих доступних пристроях,та детальна інформація по кожному из них. У таблиці зазначається модель та ім'я пристрою, час останнього виходу на зв'язок, кількість відправлених повідомлень, та данні телеметрії.

Для пошуку необхідного вам пристрою, скористайтеся рядком пошуку (правому куті). Біля рядку пошуку, натиснувши

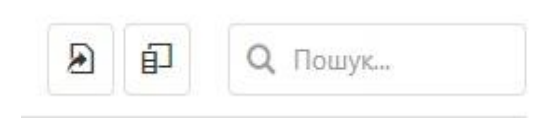

видповидну іконку, користувач може формувати та завантажувати звіти за обраними приладами за обраний період часу.

#### Головна сторінка: віджети - Обстяг

Повідомляє об обсягу споживання газу конкретний період – поточний місяць та поточну добу. Усі дані відображено у метрах кубічних.

При натаскані виджет, відкривається нова сторінка, з детальною інформацій, що до споживання газу. Сторінка показників дозволяє користувачеві дізнатися дані за пристроями: щодобові об'єми споживання, перелік модулів і дані телеметрії за обраний період.

Зверху сторінки розташована таблиця зі списком усіх доступних пристроїв. У ній відображена основна інформація щодо кожного приладу обліку: його адреса, постачальник, номер sim-картки, до якої його підключено, тип пристрою, показники лічильника та виробник.

| ASGAS Had           | еленя            |                     |                                       |                                              |           |         |            |                             |       | Населеня   | Телеметрія П                      | ромисловість Білін       | ar UK 🖪 |
|---------------------|------------------|---------------------|---------------------------------------|----------------------------------------------|-----------|---------|------------|-----------------------------|-------|------------|-----------------------------------|--------------------------|---------|
| назад               |                  |                     |                                       |                                              |           |         |            |                             |       |            |                                   |                          |         |
| Обсяги за до        | обу              |                     |                                       |                                              |           |         |            |                             |       |            |                                   |                          |         |
| Tuesday, 06 Aug. 20 | 19 Перетягніть с | юди заголовки стовп | ців для угруповання                   |                                              |           |         |            |                             |       |            | <ul> <li>м.куб. О литр</li> </ul> | E D Q Tor                | шук     |
| Виробник 🔻          | Тип пристрою 🍸   | Серійний 🕎<br>номер | Показники 🔻<br>лічильника, м.<br>куб. | Обсяг за 👎<br>закритий<br>місяць. м.<br>куб. | Область 🌹 | Город 🖤 | Район 🔻    | Улица 🔻                     | Дом 🔻 | Квартира 🖤 | Дата 🔻<br>отримання<br>пакета     | Поточний час 🍸<br>модему | Темпера |
| Q                   | Q                | Q                   | Q                                     | Q                                            | Q         | Q       | Q          | Q                           | Q     | Q          | ۹ 🖬                               | ۹ 🖬                      | Q       |
| Радміртех           | Lora-модуль      | 0001069             | 718.048                               | 718.048                                      | Брестская | Рубель  | Столинский | Ленина                      | 125   | ?          | 06.08.2019 04:41:56               | 31.07.2019 06:33:26      | 10      |
| Радміртех           | Lora-модуль      | 0001070             | 1657.152                              | 1643.822                                     | Брестская | Рубель  | Столинский | Ленина                      | 129   | ?          | 06.08.2019 00:35:48               | 30.07.2019 19:03:18      | 13      |
| Радміртех           | Lora-модуль      | 0001067             | 2201.457                              | 2177.867                                     | Брестская | Рубель  | Столинский | Заречная                    | 18    | 7          | 06.08.2019 20:31:08               | 28.07.2019 13:36:08      | 26      |
| Радміртех           | Lora-модуль      | 0001068             | 1176.463                              | 1175.443                                     | Брестская | Рубель  | Столинский | Заречная                    | 3     | ?          | 06.08.2019 06:33:34               | 04.07.2019 11:28:56      | 7       |
| Радміртех           | Lora-модуль      | 0001066             | 908.425                               | 896.305                                      | Брестская | Рубель  | Столинский | Ленина                      | 131   | ?          | 06.08.2019 00:27:00               | 29.07.2019 20:46:06      | 12      |
| Радміртех           | Lora-модуль      | 0001071             | 1323.086                              | 1306.546                                     | Брестская | Рубель  | Столинский | Советская                   | 1     | ?          | 06.08.2019 04:13:18               | 27.07.2019 22:31:52      | 11      |
| Радміртех           | Lora-модуль      | 0001077             | 616.851                               | 595.151                                      | Брестская | Рубель  | Столинский | Вокзальная                  | 57    | ?          | 06.08.2019 05:59:23               | 19.07.2019 15:08:36      | 7       |
| Радміртех           | Lora-модуль      | 0001078             | 2248.138                              | 2247.318                                     | Брестская | Рубель  | Столинский | Пионерская                  | 39    | ?          | 06.08.2019 05:50:20               | 03.08.2019 18:50:54      | 6       |
| Радміртех           | Lora-модуль      | 0001075             | 1482.244                              | 1477.274                                     | Брестская | Рубель  | Столинский | 50 Лет<br>Октября, ул.      | 73    | (2)        | 06.08.2019 01:11:41               | 28.07.2019 03:29:14      | 12      |
| Радміртех           | Lora-модуль      | 0001076             | 2621.827                              | 2603.387                                     | Брестская | Рубель  | Столинский | Великолесная                | 15    | ?          | 06.08.2019 05:42:16               | 13.07.2019 00:11:06      | 8       |
| Радміртех           | Lora-модуль      | 0001073             | 1902.668                              | 1884.648                                     | Брестская | Рубель  | Столинский | Советская                   | 2     | ?          | 06.08.2019 01:04:37               | 28.07.2019 04:14:50      | 12      |
| Радміртех           | Lora-модуль      | 0001074             | 2059.51                               | 2028.37                                      | Брестская | Рубель  | Столинский | Гагарина                    | 33    | ?          | 06.08.2019 01:04:00               | 20.07.2019 23:07:04      | 13      |
| Радміртех           | Lorа-модуль      | 0001072             | 2129.754                              | 2110.094                                     | Брестская | Рубель  | Столинский | 50 Лет Октября<br>2-й, пер. | 3     | ?          | 06.08.2019 09:28:46               | 18.07.2019 08:43:44      | 23      |
| Радміртех           | Lora-модуль      | 0001081             | 108.078                               | 108.078                                      | Брестская | Рубель  | Столинский | Северная                    | 4     | 7          | 06.08.2019 00:39:41               | 20.07.2019 04:15:36      | 12      |
| Радміртех           | Lora-модуль      | 0001079             | 2364.737                              | 2291.427                                     | Брестская | Рубель  | Столинский | Ленина                      | 127   | ?          | 06.08.2019 00:30:02               | 29.07.2019 21:51:18      | 14      |

Користувачеві доступні також наступні функції, що до редагування таблиці:

- Зміна даты та часу (в лівому кути над таблицею)
- Угрупування стовпців (перетягуючи необхідній елемент у відповідну зону)
- Зміна одєніц ізмірення, з кубічних мерів на літри (в правому верхньому кути)

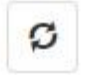

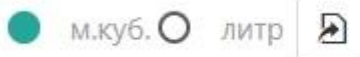

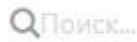

É

Крім того, ви можете знайти необхідний вам пристрой, коректуючись рядком пошуку (правому куті). Біля рядку пошуку, натиснувши видповидну іконку, користувач може формувати та завантажувати звіти за обраними приладами за обраний період часу.

## ГОЛОВНА СТОРІНКА: АНАЛІТИЧНИЙ ГРАФІК

Аналітичний графіки на головній сторінці відображають показники загального об'ема фактичного споживання природного газу відносно, розбаланс, а також кількість пристроїв, що вийшли або не вийшли на зв'язок. Графік дозволяє слідкувати за динамікою расподілення газу і слідкувати за кількістю пристроїв у системі.

На цих графіках використовується наступне кольорове рішення (легенда):

- темно-зелений разподіленний обсяг\ війшлі на зв'язок;
- світло-зеленій розбаланс\ невійшлі на зв'язок;

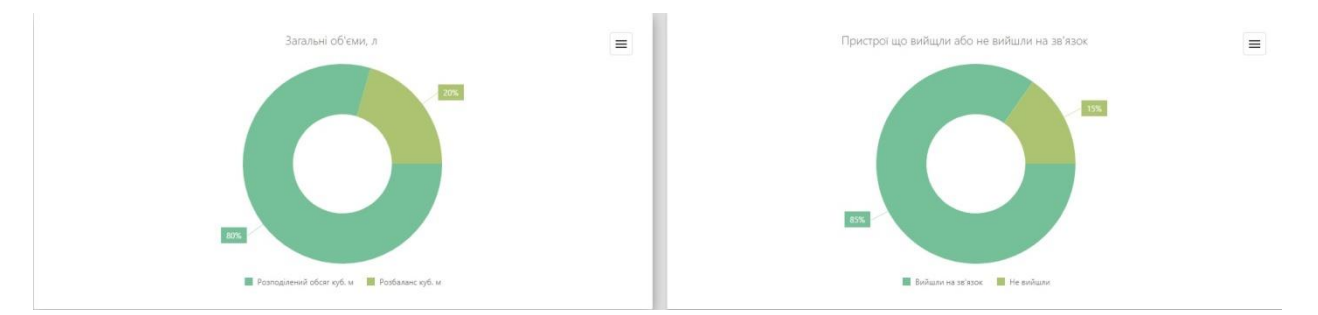

Графік відображає дані за вибраний користувачем період.

Додаток дозволяє роздрукувати будь-який із графіків у одному з популярних форматів – PNG, JPEG, PDF, SVG. Для цього потрібно натиснути на значок з трьома горизонтальними лініями та обрати потрібний формат. Файл буде збережено на вашому комп'ютері. Роздрукувати РNG файл JPEG файл PDF файл SVG файл Інтерфейс складається :

• з трьох функціональних блоків:

• Горизонтальна панель користувача — знаходиться зверху сторінки та містить меню вибору мови (доступні – українська, англійська та росийска мова) та бокове меню управління профілем користувача, а також меню для навігації за додатком

HASGAS TIPON

• **Віджети** — блок потокової інформації відносно аварійних повідомлень, доступних пристроїв і відомсти що до споживання газових ресурсів.

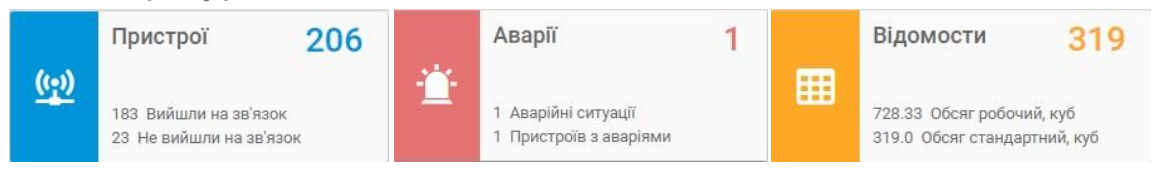

• Робочий стіл користувача містить усю інформацію, необхідну для роботи з програмним продуктом. Також містить **меню вибору періоду**, яке дозволяє переключатися між встановленими періодами – доба, місяць та рік, та обирати за допомогою календаря дату, місяць або рік відповідно.

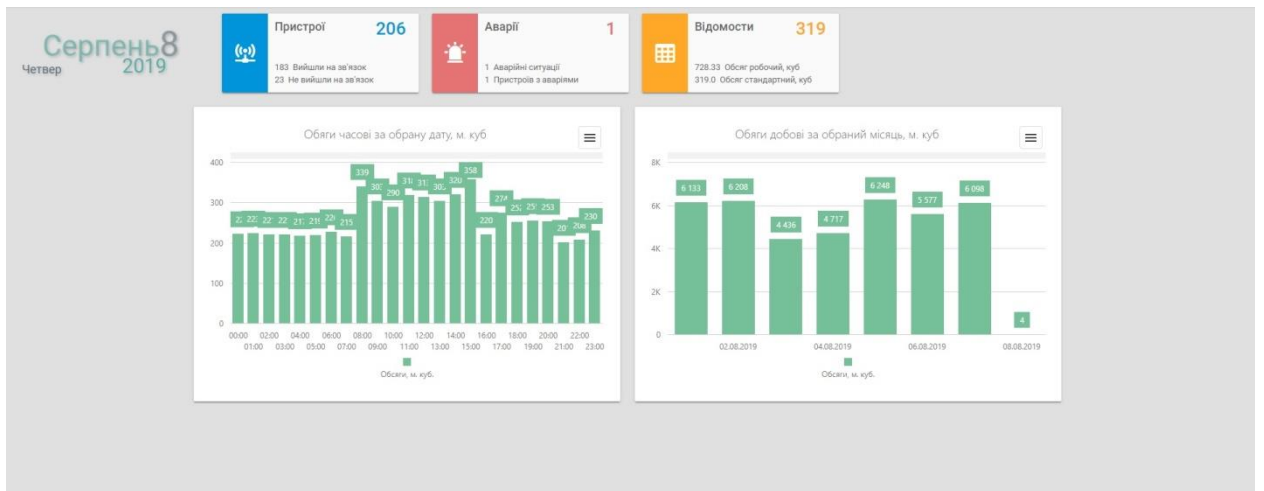

Блок віджетів містить в собі три основних елементи, що відображають поточну інформації, відносно аварійних повідомлень, кількість пристроїв, а також відомсти що споживання газових ресурсів

Кожен віджет містить:

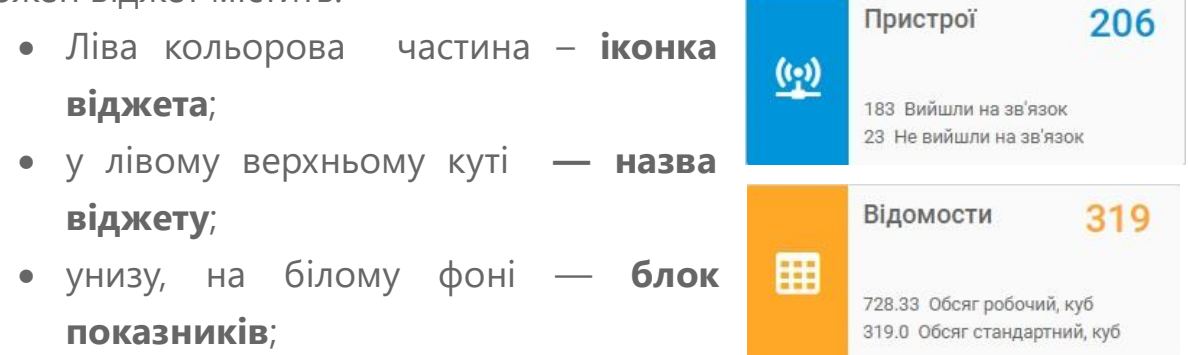

при натисканні на вікно виджета споживачеві буде перепрямовано на відповідну сторінку, с більш детальної інформацій, і аналітичними графіками що до роботі конкретних пристроїв.

#### Сторінка"Промисловість":Віджети - Пристрої

Виджет містить інформацію об усіх пристроях, яки вийшли або не вийшли на зв'язок за обраний період часу.

Якщо натиснуті на виджет, користувач буде перепрямован на сторінку з додатковою інформацій, и більш детальним оглядом усіх зарегистрованних пристроїв у системи.

| GAS TPON                           | иисловість                 |                  |                             |                   |                       |                             |             |                        |                              |                           | Промисловість           | UK |
|------------------------------------|----------------------------|------------------|-----------------------------|-------------------|-----------------------|-----------------------------|-------------|------------------------|------------------------------|---------------------------|-------------------------|----|
| АЗАД                               |                            |                  |                             |                   |                       |                             |             |                        |                              |                           |                         |    |
| пристрої                           |                            |                  |                             |                   |                       |                             |             |                        |                              |                           |                         |    |
| inpricipol                         |                            |                  |                             |                   |                       |                             |             |                        |                              |                           |                         |    |
| rsday, 08 Aug, 20                  | 19 📕 Розкрит               | и всі групи 🔲 Ви | лючити угрупован            | ня 🌒 Всі пристрої | О Не вийшли н         | а зв'язок О Вийшли          | на зв'язок  |                        |                              |                           |                         |    |
|                                    |                            |                  |                             |                   |                       |                             |             |                        |                              | A                         | Д О Пошук.              |    |
| Заводський 🖤<br>номер<br>коректора | Час виходу 🖤<br>на зв'язок | Тип пристрою 🔻   | Виробник 🖤                  | Код ЕЮ 🖤          | Код вузла 🖤<br>обліку | Найменування 🔻<br>споживача | №'я вузла Ϋ | Найменування 🕎<br>ПАТа | Найменування 🖤<br>відділення | Найменування 🖤<br>ділянки | Найменування<br>сектора | Ŧ  |
| 68664                              | 04.08.2019 06:42           | ТКБ              | Радміртех                   | 56XSO00000000010  | 00015710              | Потребитель 10              | Тест нода   | Тест ПАТ               | Ветка №10                    | Тест плот                 | Сектор №10              |    |
| 39060                              | 05.08.2019 06:11           | OE-VPT           | Слот                        | 56XSO00000000012  | 00015712              | Потребитель 12              | Тест нода   | Тест ПАТ               | Ветка №12                    | Тест плот                 | Сектор №12              |    |
| 2481                               | 05.08.2019 06:12           | Тандем-ТР        | Тандем                      | 56XSQ00000000010  | 00015710              | Потребитель 10              | Тест нода   | Тест ПАТ               | Ветка №10                    | Тест плот                 | Сектор №10              |    |
| 68893                              | 06.08.2019 06:23           | ТКБ              | Радміртех                   | 56XSO00000000012  | 00015712              | Потребитель 12              | Тест нода   | Tect NAT               | Ветка №12                    | Тест плот                 | Сектор №12              |    |
| 10884                              | 07.08.2019 05:02           | РАДІО-МОДУЛЬ     | Радміртех                   | 56XSO0000000003   | 0001573               | Потребитель 3               | Тест нода   | Тест ПАТ               | Ветка №3                     | Тест плот                 | Сектор №3               |    |
| 68777                              | 07.08.2019 07:15           | ТКБ              | Радміртех                   | 56XSO00000000015  | 00015715              | Потребитель 15              | Тест нода   | Тест ПАТ               | Ветка №15                    | Тест плот                 | Сектор №15              |    |
| 70886                              | 07.08.2019 21:18           | ТКБ              | Радміртех                   | 56XSO0000000009   | 0001579               | Потребитель 9               | Тест нода   | Тест ПАТ               | Ветка №9                     | Тест плот                 | Cextop Nº9              |    |
| 5917                               | 08.08.2019 05:02           | BEFA-2.01        | Радміртех                   | 56XSO0000000009   | 0001579               | Потребитель 9               | Тест нода   | Тест ПАТ               | Ветка №9                     | Тест плот                 | Сектор №9               |    |
| 19014                              | 08.08.2019 05:02           | V25              | Обчислювальні<br>технології | 56XSO00000000018  | 00015718              | Потребитель 18              | Тест нода   | Тест ПАТ               | Ветка №18                    | Тест плот                 | Сектор №18              |    |
| 73844                              | 08.08.2019 05:22           | ТКБ              | Радміртех                   | 56XSO00000000017  | 00015717              | Потребитель 17              | Тест нода   | Тест ПАТ               | Ветка №17                    | Тест плот                 | Centrop Nº17            |    |

Також користувач може увімкнути або вимкнути угрупування, розкрити угрупованні стовпчики, а також найти необхідний пристрой у рядку

пошуку, який розташований у правому куті. Біля рядку пошуку,

| Ð | Ð | <b>Q</b> Пошук |
|---|---|----------------|
|   |   |                |

натиснувши видповидну іконку, користувач може формувати та завантажувати звіти за обраними приладами за обраний період часу.

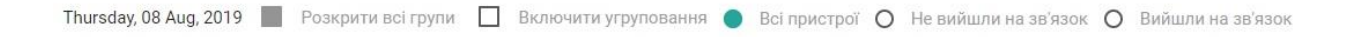

Нижче розташована таблиця, з даними об усих доступних пристроях, та детальна інформація по кожному з них. У таблиці зазначається серійний тип пристрою, виробник, тип пристрою, данні телеметрії та останній час колі пристрой відходив на зв'язок. Виджет містить інформацію відносно наступних показників:

- Аварійні ситуації порушення роботі в слідстві механічних неполадок
- Пристроїв з аваріями поточна інформація, що до роботи приладів

Якщо натиснуті на виджет, користувач буде перепрямован на сторінку з додаковой інформації, и більш детальним оглядом подий відносно работи пристроїв.

| 30    | ло промисл                         | овість                |              |                             |                       |                  |                        |                              |                           |                           | пр           | WWCHOOLIB U        |
|-------|------------------------------------|-----------------------|--------------|-----------------------------|-----------------------|------------------|------------------------|------------------------------|---------------------------|---------------------------|--------------|--------------------|
| ani   | <del>лд</del>                      |                       |              |                             |                       |                  |                        |                              |                           |                           |              |                    |
| ahi   |                                    |                       |              |                             |                       |                  |                        |                              |                           |                           |              |                    |
| ursd  | lay, 18 Jul, 2019                  | Thursday, 01 Aug,     | 2019 🗌 Pos   | крити всі групи 🗸 🛛         | 3ключити угрупов      | зання            |                        |                              |                           |                           |              |                    |
| etari | іть сюди заголовки                 | і стовпців для угру   | повання      |                             |                       |                  |                        |                              |                           |                           | 8            | Q Пошук            |
|       | Заводський 🔻<br>номер<br>коректора | Код вузла 🔻<br>обліку | Ім'я вузла 🔻 | Найменування 🔻<br>споживача | Кількість 🖤<br>аварій | Kog EIC 🛛 🕎      | Найменування 🕎<br>ПАТа | Найменування 🕎<br>відділення | Найменування 🔻<br>ділянки | Найменування 🖤<br>сектора | Район 🕎      | Населений<br>пункт |
|       | 42961                              | 00015719              | Тест нода    | Потребитель 19              | 1                     | 56XSO00000000019 | Тест ПАТ               | Ветка №19                    | Тест плот                 | Сектор №19                | Тест область | Тест город         |
|       | 43698                              | 0001575               | Тест нода    | Потребитель 5               | 1                     | 56XSO0000000005  | Тест ПАТ               | Ветка №5                     | Тест плот                 | Сектор №5                 | Тест область | Тест город         |
|       | 67265                              | 00015716              | Тест нода    | Потребитель 16              | 1                     | 56XSO00000000016 | Tect FIAT              | Ветка №16                    | Тест плот                 | Сектор №16                | Тест область | Тест город         |
|       | 68878                              | 0001570               | Тест нода    | Потребитель 0               | 1                     | 56XSO0000000000  | Тест ПАТ               | Ветка №0                     | Тест плот                 | Сектор №0                 | Тест область | Тест город         |
|       | 72137                              | 00015718              | Тест нода    | Потребитель 18              | 1                     | 56XSO00000000018 | Тест ПАТ               | Ветка №18                    | Тест плот                 | Сектор №18                | Тест область | Тест город         |
|       | 68711                              | 0001573               | Тест нода    | Потребитель 3               | 1                     | 56XSO0000000003  | Тест ПАТ               | Ветка №3                     | Тест плот                 | Сектор №3                 | Тест область | Тест город         |
|       | 68876                              | 0001577               | Тест нода    | Потребитель 7               | 1                     | 56XSO0000000007  | Tect FIAT              | Ветка №7                     | Тест плот                 | Cektop Nº7                | Тест область | Тест город         |
|       | 73460                              | 0001575               | Тест нода    | Потребитель 5               | 1                     | 56XSO0000000005  | Тест ПАТ               | Ветка №5                     | Тест плот                 | Cextop Nº5                | Тест область | Тест город         |
|       | 65917                              | 0001570               | Тест нода    | Потребитель 0               | 1                     | 56XSO0000000000  | Tect FIAT              | Ветка №0                     | Тест плот                 | Cektop Nº0                | Тест область | Тест город         |
|       |                                    | 0001578               | Тест нола    | Потребитель 8               | 1                     | 56XSO000000008   | Tect FIAT              | Ветка №8                     | Тест плот                 | Cektop NR8                | Тест область | Тест город         |

У таблиці зазначається кількість аварій, ім'я вузла та споживача,

наименовання відділення, код EIC, номер коректора, коди вузла, та данні телеметрі і.

Також можна побачити повну запис аварії, де вказан тип події, її код, тривалість, та час виправлення повідомлення. Для цього натисніть на іконку трикутника с початку кожного рядок

|   | Заводський 🖤<br>номер<br>коректора | Код вузла 🔻<br>обліку | Ім'я вузла 🕎     | Найменування 🔻<br>споживача | Кількість 🕎<br>аварій | Код ЕІС 🛛 🖤     | Найменування 🔻<br>ПАТа | Найменування 🔻<br>відділення | Найменування 🔻<br>ділянки | Найменування 🔻<br>сектора | Район 🖤      | Населений 🕎<br>пункт |
|---|------------------------------------|-----------------------|------------------|-----------------------------|-----------------------|-----------------|------------------------|------------------------------|---------------------------|---------------------------|--------------|----------------------|
| * | 42961                              | 0001576               | Тест нода        | Потребитель 6               | 1                     | 56XSO0000000006 | Тест ПАТ               | Ветка №6                     | Тест плот                 | Сектор №6                 | Тест область | Тест город           |
|   | Тип аваріі                         | i                     | Початок          | Кінець                      | Кільк                 | ість повторів   | Код аварії             | Тривалість, сек              |                           |                           |              |                      |
|   | Витрата газу мени                  | we Qmin               | 24.07.2019 03:05 | 24.07.2019 03:41            |                       | 4               | 7                      | 2560                         |                           |                           |              |                      |

Дані по вузлам споживача дозволяють користувачеві аналізувати роботу пристроїв та відслідковувати дані, які надсилають певні прилади.

Користувач має можливість редагувати данні у таблиці за своїм бажанням, користуючись меню налаштування. Щоб додати необхідне угрупування, зачепить край необхідного вам стовпчика, та перетянить його в поле в правому кути над таблицею

| S   | GAS Промисл                        | овість                |              |                             |                 |                  |                        |                              |                           |                           | Про           | мисловість         | UK  |
|-----|------------------------------------|-----------------------|--------------|-----------------------------|-----------------|------------------|------------------------|------------------------------|---------------------------|---------------------------|---------------|--------------------|-----|
|     |                                    |                       |              |                             |                 |                  |                        |                              |                           |                           |               |                    |     |
| HA  | АЗАД                               |                       |              |                             |                 |                  |                        |                              |                           |                           |               |                    |     |
| ap  | iíc                                |                       |              |                             |                 |                  |                        |                              |                           |                           |               |                    |     |
| _   |                                    | 1.50 SC 20058         |              |                             |                 |                  |                        |                              |                           |                           |               |                    |     |
| edi | nesday, 24 Jul, 2019               | Thursday, 08 Aug      | , 2019 🗌 Pos | крити всі групи 🗸           | Включити угрупо | вання            |                        |                              |                           |                           |               |                    |     |
|     |                                    |                       | Ki           | лькість аварій              |                 |                  |                        |                              |                           |                           |               |                    |     |
| pen | ягніть сюди заголовки              | стовпців для угру     | повання      | <                           |                 |                  |                        |                              |                           |                           | e 6           | Q Пошук            |     |
|     | Заводський 🖤<br>номер<br>коректора | Код вузла 🕎<br>обліку | Ім'я вузла 🔻 | Найменування 🖤<br>споживача | кількіры 🔻      | Kog EIC 🕎        | Найменування 🕎<br>ПАТа | Найменування 🔻<br>відділення | Найменування 🖤<br>ділянки | Найменування 🕎<br>сектора | Район 🖤       | Населений<br>пункт | a T |
|     | 42961                              | 0001576               | Тест нода    | Потребитель 6               | 1               | 56XSC00000000006 | Tect ΠΑΤ               | Ветка №6                     | Тест плот                 | Сектор №6                 | Тест область  | Тест город         | 4   |
|     | 43698                              | 00015718              | Тест нода    | Потребитель 18              | 1               | 56XSO00000000018 | Tect FIAT              | Ветка №18                    | Тест плот                 | Сектор №18                | Тест область  | Тест город         | a   |
|     | 67265                              | 00015712              | Тест нода    | Потребитель 12              | 1               | 56XSO00000000012 | Тест ПАТ               | Ветка №12                    | Тест плот                 | Сектор №12                | Тест область  | Тест город         | a   |
|     | 68878                              | 00015714              | Тест нода    | Потребитель 14              | 1               | 56XSO00000000014 | Tect NAT               | Ветка №14                    | Тест плот                 | Сектор №14                | Тест область  | Тест город         | a.  |
|     | 73127                              | 00015715              | Tect Hoas    | Потпебитель 15              | 4               | 56X5000000000015 | Тест ПАТ               | Rerva N015                   | Terr nant                 | Certon N015               | Terr of terrs | Terr ropou         |     |

Також користувач може увімкнути або вимкнути угрупування а також найти необхідну аварію у рядок у пошуку, який розташований у правому куті. Біля рядку пошуку, натиснувши видповидну іконку, користувач може формувати та завантажувати звіти за обраними приладами за обраний період часу.

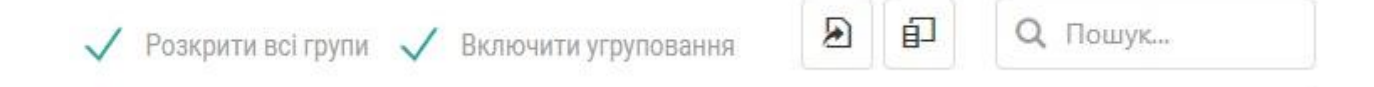

#### Сторінка"Промисловість":Віджети – Відомості

Таблиця даних що відображає загально споживання газу за обраний період. У ній відображена основна інформація щодо кожного приладу обліку: його адреса, виробник, коди EIC та вузла, до якої його підключено, тип пристрою, код вузла обліку та данні телеметрії.

| Заводський 👎<br>номер<br>коректора | Тип пристрою 🔻 | Виробник 🐨                  | Kog EIC 🛛 🖤      | Дата 🖤<br>останнього<br>виходу на<br>зв'язок | Час останнього 🔻<br>виходу на<br>зв'язок | Код вузла 🔻<br>обліку | ім'я вузла Ψ | ГРС 🖤      | Найменування 🔻<br>ПАТа | Найменування 🕎<br>відділення | Найменування 🕎<br>ділянки |
|------------------------------------|----------------|-----------------------------|------------------|----------------------------------------------|------------------------------------------|-----------------------|--------------|------------|------------------------|------------------------------|---------------------------|
| 17057                              | V25            | Обчислювальні<br>технології | 56X500000000003  | 08.08.2019                                   | 09:12:08                                 | 0001573               | Тест нода    | Тест ГРСЗ  | Тест ПАТ               | Ветка №3                     | Тест плот                 |
| 19014                              | V25            | Обчислювальні<br>технології | 56XSO0000000019  | 08.08.2019                                   | 08:02:33                                 | 00015719              | Тест нода    | Тест ГРС19 | Тест ПАТ               | Ветка №19                    | Тест плот                 |
| 21310                              | ΒΕΓΑ-1.01H     | Радміртех                   | 56XSO0000000004  | 08.08.2019                                   | 09:11:08                                 | 0001574               | Тест нода    | Тест ГРС4  | Tect NAT               | Ветка №4                     | Тест плот                 |
| 2406                               | Тандем-ТР      | Тандем                      | 56XSO00000000019 | 08.08.2019                                   | 09:02:48                                 | 00015719              | Тест нода    | Тест ГРС19 | Tect ΠΑΤ               | Ветка №19                    | Тест плот                 |
| 2481                               | Тандем-ТР      | Тандем                      | 56XSO0000000004  | 05.08.2019                                   | 09:12:10                                 | 0001574               | Тест нода    | Тест ГРС4  | Тест ПАТ               | Ветка №4                     | Тест плот                 |
| 36960                              | ТКБ            | Радміртех                   | 56XSO0000000015  | 08.08.2019                                   | 09:22:58                                 | 00015715              | Тест нода    | Тест ГРС15 | Тест ПАТ               | Ветка №15                    | Тест плот                 |
| 39060                              | OE-VPT         | Слот                        | 56XSO00000000010 | 05.08.2019                                   | 09:11:35                                 | 00015710              | Тест нода    | Тест ГРС10 | Тест ПАТ               | Ветка №10                    | Тест плот                 |
| 39063                              | OE-VPT         | Слот                        | 56XSO0000000007  | 08.08.2019                                   | 09:13:53                                 | 0001577               | Тест нода    | Тест ГРС7  | Тест ПАТ               | Ветка №7                     | Тест плот                 |
| 39075                              | OE-VPT         | Слот                        | 56XSO00000000018 | 08.08.2019                                   | 09:16:18                                 | 00015718              | Тест нода    | Тест ГРС18 | Тест ПАТ               | Ветка №18                    | Тест плот                 |
| 41935                              | ТКБ            | Радміртех                   | 56XSO00000000019 | 08.08.2019                                   | 09:22:58                                 | 00015719              | Тест нода    | Тест ГРС19 | Тест ПАТ               | Ветка №19                    | Тест плот                 |

Користувач має можливість завантажувати звіти за усіма або обраним пристроем у стандартному затвердженому форматі. Система запропонує обрати один із варіантів:

Сформувати звіти по вибраних

 - сформувати звіт із обраних пристроїв

 Друк - роздрукувати звіт, натиснувши відповідну іконку
 Скинути звіт(и) - видалили редагування таблиці
 Показати звіт(и) - ознайомитися з форматом та виглядом до завантаження

Звіт можна роздрукувати, натиснувши відповідну іконку. У форматі для друку міститься більш детальна інформація щодо вартості газу (вартість закупки, маржинальна ціна закупки та продажу).

| L.                                                                                    |                                                                                                    | 1                                                                     |                                                                      | L                                              | підда                                                        | BCR 3M1H1                                                            |                                                                    |                                                               | none     | редне |   |    |
|---------------------------------------------------------------------------------------|----------------------------------------------------------------------------------------------------|-----------------------------------------------------------------------|----------------------------------------------------------------------|------------------------------------------------|--------------------------------------------------------------|----------------------------------------------------------------------|--------------------------------------------------------------------|---------------------------------------------------------------|----------|-------|---|----|
|                                                                                       |                                                                                                    |                                                                       |                                                                      |                                                |                                                              |                                                                      |                                                                    |                                                               |          |       |   | •  |
|                                                                                       |                                                                                                    |                                                                       |                                                                      |                                                |                                                              | Запис                                                                | 18 HE Dy                                                           | rino.                                                         |          |       |   |    |
|                                                                                       |                                                                                                    |                                                                       |                                                                      |                                                |                                                              |                                                                      |                                                                    |                                                               |          |       |   | ÷. |
|                                                                                       |                                                                                                    |                                                                       | Діа                                                                  | агнос                                          | тичні п                                                      | овідомлен                                                            | ня про г                                                           | юзаштатні си                                                  | ryauii   |       |   |    |
| Dava                                                                                  | 1.0                                                                                                    |                                                                       | Поча                                                                 |                                                | Davia                                                        |                                                                      |                                                                    | Win-Th N C                                                    |          | lV ex |   | 5  |
| 4010                                                                                  | 1.0                                                                                                    | eryour.                                                               | 1                                                                    | II.UK                                          | 120610                                                       | renne [ i pe                                                         | DOULTCIE                                                           |                                                               | RHU.     | Ict.v |   |    |
|                                                                                       |                                                                                                    |                                                                       |                                                                      |                                                |                                                              |                                                                      |                                                                    | ······································                        |          |       |   |    |
|                                                                                       |                                                                                                    |                                                                       |                                                                      |                                                |                                                              | Запис                                                                | ів не бу                                                           | 00                                                            |          |       |   |    |
|                                                                                       |                                                                                                    |                                                                       |                                                                      |                                                |                                                              |                                                                      |                                                                    |                                                               |          |       |   |    |
| Токази /<br>Токази /<br>Сума об <sup>1</sup>                                          | лічильн<br>лічильн<br>'∈мів пр                                                                          | кка на<br>кка на<br>риведен                                           | кінец г<br>кінец г<br>них до с                                       | nepio<br>nepio<br>T. y                         | дувр.<br>дувст<br>мов-                                       | y 24805<br>.y 3479<br>Vc, м3 +                                       | 3.4(м.ку<br>.5(м.куб<br>Ас, м3                                     | 6.)<br>i.)<br>= 287.1 + 0                                     | .0 = 283 | 7.1   |   |    |
| Покази /<br>Покази /<br>Сума об <sup>4</sup><br>Представ                              | лічильни<br>лічильни<br>'ємів пµ<br>вник по⊓                                                            | кка на<br>кка на<br>риведен<br>стачаль                                | кінец г<br>кінец г<br>них до с<br>ника _                             | nepio<br>nepio                                 | дувр.<br>дувст<br>мов-                                       | у 24805<br>.y 3479<br>Vc, м3 +                                       | 3.4(м.ку<br>.5(м.куб<br>Ас, м3                                     | -6.)<br>;.)<br>= 287.1 + 0                                    | .0 = 28  | 7.1   |   |    |
| Покази /<br>Покази /<br>Сума об <sup>4</sup><br>Представ<br>Представ                  | пічильни<br>пічильни<br>'ємів пр<br>вник пон<br>вник спи                                                | ика на<br>ика на<br>риведен<br>стачаль<br>риивача                     | кінец г<br>кінец г<br>них до с<br>ника _                             | nepio<br>nepio<br>T. yr                        | дувр.<br>дувст<br>мов -                                      | у 24805<br>.y 3479<br>Vc, м3 +                                       | 3.4(м.ку<br>.5(м.куб<br>Ас, м3                                     | 6.)<br>;.)<br>= 287.1 + 0.<br>_                               | .0 = 28  | 7.1   |   |    |
| Покази /<br>Покази /<br>Сума об <sup>4</sup><br>Предстае<br>Предстае<br>Кі́+          | зічильни<br>зічильни<br>емів пр<br>аник по⊨<br>аник спи<br>чець зв:                                     | кка на<br>кка на<br>сиведен<br>стачаль<br>сживача<br>іту за           | кінец г<br>кінец г<br>них до с<br>ника _<br>період                   | теріо,<br>теріо,<br>ст. уп<br>з 01             | ду в р.<br>ду в ст<br>мов -<br>.08.201                       | y 24805<br>.y 3479<br>Vc, м3 +<br>9r. по 08                          | 3.4(м.куć<br>.5(м.куć<br>Ас, м3<br>.08.2015                        |                                                               | .0 = 28  | 7.1   |   |    |
| Покази /<br>Покази /<br>Сума об'<br>Предстае<br>Кі́<br>Пр                             | лічильни<br>лічильни<br>емів пр<br>вник пон<br>вник спи<br>нець зв:<br>рімитки                          | ика на<br>ика на<br>риведен<br>стачаль<br>риивача<br>іту за<br>- У за | кінец г<br>кінец г<br>них до с<br>ника _<br>період<br>віти: р.<br>8  | неріо,<br>неріо,<br>тт. уг<br>з 01<br>         | ду в р.<br>ду в ст<br>мов -<br>.08.201<br>обоч1 у<br>ешт. си | y 24805<br>.y 3479<br>Vc, м3 +<br>9r. по 08<br>мови,cт.y<br>туац., И | 3.4(м.куć<br>.5(м.куć<br>Ас, м3<br>.08.2015<br>станда<br>- втруч.  | <pre>/6.) = 287.1 + 0 /////////////////////////////////</pre> | .0 = 28  | 7.1   |   |    |
| Покази /<br>Покази /<br>Сума об <sup>4</sup><br>Предстае<br>Кі́́́<br>Предстае<br>Кі́́ | лічильни<br>лічильни<br>°емів п;<br>вник пон<br>вник спи<br>нець зв:<br>рімитки                         | ика на<br>ика на<br>риведен<br>стачаль<br>риивача<br>іту за<br>- У зе | кінец г<br>кінец г<br>них до с<br>ника –<br>період<br>віти: р.<br>В  | неріо,<br>неріо,<br>:т. уг<br>з 01<br>- Вн     | Ау в р.<br>Ду в ст<br>мов -<br>.08.201<br>06очі у<br>ешт. си | y 24805<br>.y 3479<br>Vc, м3 +<br>9r. по 08<br>мови,cт.y<br>туац., И | 3.4(м.куб<br>.5(м.куб<br>.4с, м3<br>.08.2015<br>станда<br>- втруч. | rб.)<br>= 287.1 + 0.<br>-<br>-<br>hr.<br>опер                 | .0 = 28  | 7.1   | , |    |
| Покази /<br>Покази /<br>Сума об <sup>4</sup><br>Предстае<br>Кі́́<br>Предстае<br>Кі́́  | лічильни<br>лічильни<br>емів пр<br>вник пон<br>вник спи<br>вник спи<br>вник спи<br>вник спи<br>вник спи | ика на<br>ика на<br>риведен<br>стачаль<br>риивача<br>іту за<br>- У зе | кінец г<br>кінец г<br>иих до с<br>оника –<br>період<br>віти: р.<br>В | неріо,<br>неріо,<br>т. уп<br>з 01<br>ур        | ду в р.<br>ду в ст<br>мов -<br>.08.201<br>обочі у<br>ешт, си | y 24805<br>.y 3479<br>Vc, м3 +<br>9r. по 08<br>мови,cт.y<br>туац., И | 3.4(м.куб<br>.5(м.куб<br>Ас, м3<br>.08.2015<br>станда<br>- втруч.  | 6.)<br>- 287.1 + 0<br><br>hr.<br>опер                         | .0 = 28  | 7.1   | , |    |
| Покази /<br>Покази /<br>Предстае<br>Предстае<br>Кі́́́<br>Предстае                     | лічильни<br>лічильни<br>емів пр<br>вник спи<br>нець зв:<br>рімитки                                      | ика на<br>ика на<br>риведен<br>стачаль<br>риквача<br>іту за<br>- У зе | кінец п<br>кінец п<br>иих до с<br>оника _<br>період<br>віти: р.<br>В | неріо,<br>неріо,<br>т. ут. ут.<br>з 01<br>- Вн | ду в р.<br>ду в ст<br>мов -<br>.08.201<br>06оч1 у<br>ешт. си | y 24805<br>.y 3479<br>Vc, м3 +<br>9r. по 08<br>мови,cт.y<br>туац., И | 3.4(м.куб<br>.5(м.куб<br>Ас, м3<br>.08.2015<br>станда<br>- втруч.  | 6.)<br>- 287.1 + 0<br>-<br>-<br>ir.<br>пртні умови.<br>опер   | .0 = 28  | 7.1   | , |    |